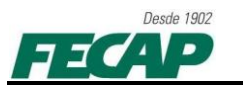

## PADMIN / PCOUNTER – FECAP

Executar o atalho do PADMIN no usuário logado.

1. Logar como Administrador ou o usuário como administrador local, abra o Executar (*Ctrl+R*) ou clique '*Iniciar*' e depois '*Executar*'.

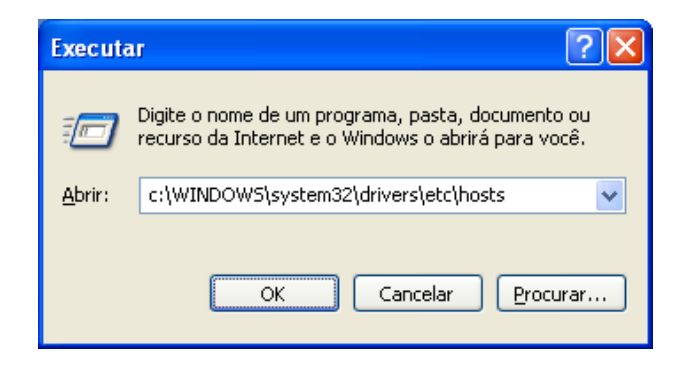

2. Adicione o caminho "c:\WINDOWS\system32\drivers\etc\hosts" e abra com o 'Bloco de Notas'.

| Abrir com                                                                                                    | ? | × |
|----------------------------------------------------------------------------------------------------|---|---|
| Escolha o programa a ser usado para abrir este arquivo:<br>Arquivo: hosts<br>Programas                                                                                                    |   |   |
| Adobe Reader  Aplicativo WordPad MFC  AptanaStudio3  Bloco de notas  Firefox  Google Chrome  Media Player Classic - Home Cinema  Microsoft Office Excel  Microsoft Office Picture Manager  Microsoft Office PowerPoint |   |   |
| Sempre usar o programa selecionado para abrir este tipo de ar<br>Procurar                                                                                                    |   | , |
|                                                                                                    |   |   |

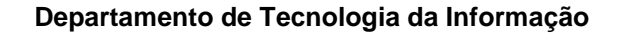

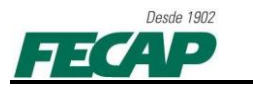

- **3.** Adicionar no arquivo as seguintes linhas, no final do conteúdo, que deverá ficar como na '*imagem*' abaixo. Salve o arquivo (*Ctrl+S*) e feche.
- 132.0.0.12 (tab) serveradm
- 132.0.0.4 (tab) server\_imp

132.0.0.27 (tab) dcglobal

| bosts - Bloco de notas                                                                                                    |   | ×   |
|----------------------------------------------------------------------------------------------------|---|-----|
| <u>A</u> rquivo <u>E</u> ditar <u>E</u> ormatar E <u>x</u> ibir Aj <u>u</u> da                                                                                                    |   |     |
| # copyright (c) 1993–1999 microsoft corp.<br>#                                                                                                    |   | ^   |
| # este é um arquivo hosts de exemplo usado pelo microsoft tcp/ip para windows.                                                                                                    |   |     |
| # este arquivo contém os mapeamentos de endereços ip para nomes de host. cada<br># entrada deve ser mantida em uma linha individual. o endereço ip deve<br># ser colocado na primeira coluna, seguido do nome de host correspondente.<br># o endereço ip e o nome do host devem ser separados por pelo menos um<br># espaço. |   |     |
| #<br># adicionalmente, comentários (como estes) podem ser inseridos em linhas<br># individuais ou após o nome de computador indicado por um símbolo '#'.                                                                                                    |   |     |
| # por exemplo:                                                                                                    |   |     |
| # 102.54.94.97 rino.acme.com # servidor de origem                                                                                                    |   |     |
| 127.0.0.1 localhost<br>132.0.0.12 serveradm<br>132.0.0.4 server_imp<br>132.0.0.27 dcglobal                                                                                                    |   |     |
|                                                                                                    |   |     |
|                                                                                                    |   |     |
|                                                                                                    |   |     |
|                                                                                                    |   |     |
|                                                                                                    | ~ | Υ.  |
|                                                                                                    |   | -11 |

4. Execute o atalho do 'PADMIN' ou localize o executável em "<u>\\server imp\Pcounter for</u> <u>NT\NT\PADMIN.EXE</u>"

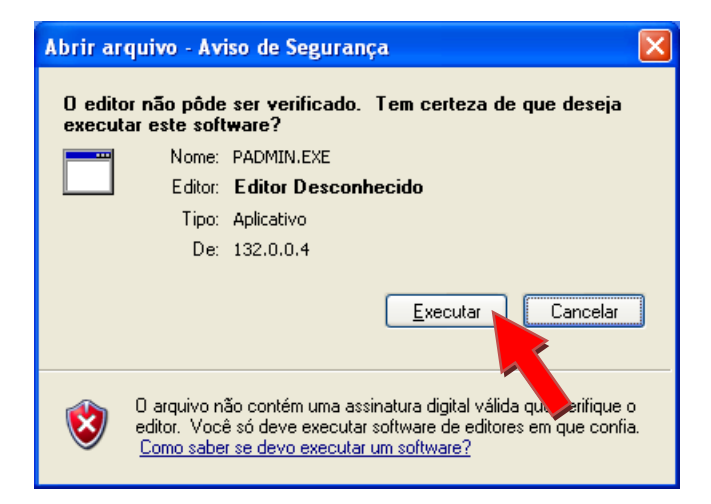

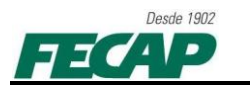

5. Clique em "Change Domain" e depois em "Find" adicione o domínio "GLOBAL" e clique em "OK".

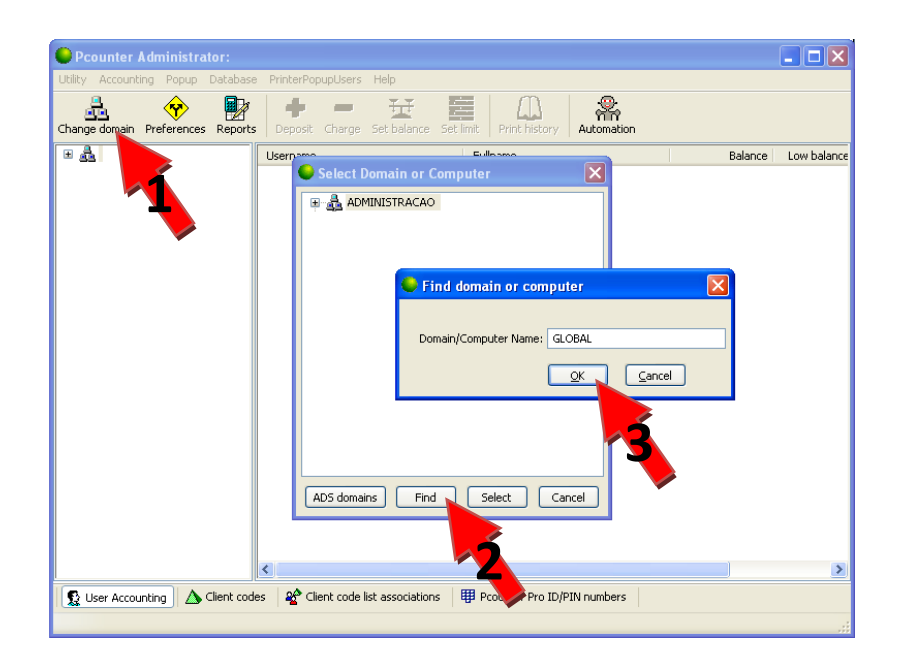

6. Pronto! O PADMIN irá realizar a busca do domínio e trará os usuários e matriculas do GLOBAL.

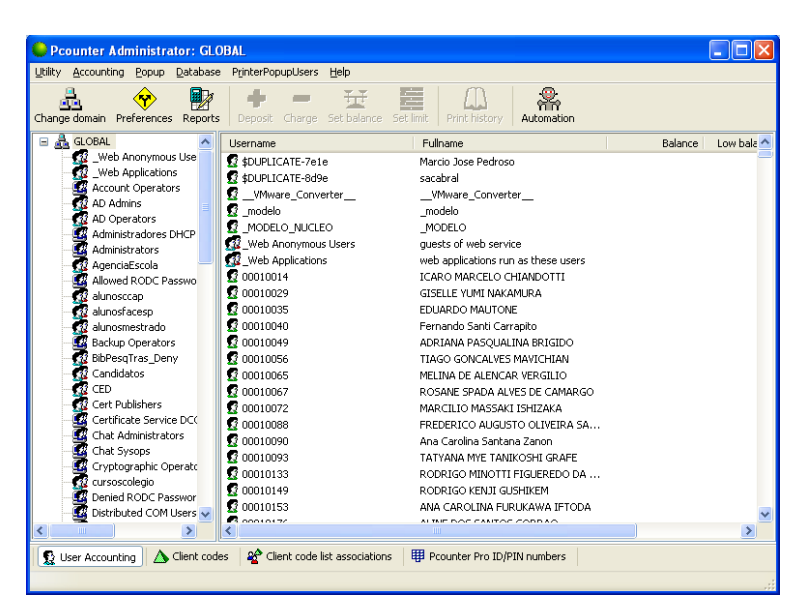

- 7. Em caso de duvidas, dificuldades ou falha, por favor, entre em contato com Departamento de Tecnologia e Informação da FECAP:
  - Diego L. de Mello (diego.mello@fecap.br)
  - 0XX11 3272-2297;
  - 0XX11 3272-2294;
  - suporte@fecap.br.